## How-To Submit Your Final Manuscript to EDAS

1. One you've logged into the EDAS system, navigate to your paper by clicking "My..." and selecting "My papers" from the dropdown menu.

| ED<br>AS Home Submit paper Travel grants Register          | My Help<br>My profile              |   |  |
|------------------------------------------------------------|------------------------------------|---|--|
| EDAS Conference and Journal Mar                            | My papers<br>My reviews<br>My TPCs | m |  |
| Click on the menu items above to submit and review papers. | Chairing                           |   |  |

2. On the next page click on your paper's title.

| ED<br>AS                                                                                                    | Home Submit p                             | eper Travel grants I             | tegister My. | . Help         |          |                   |                       |  |  |
|----------------------------------------------------------------------------------------------------|-------------------------------------------|----------------------------------|--------------|----------------|----------|-------------------|-----------------------|--|--|
| Conferences containing my papers<br>Only papers from conferences that have not ended are shown, but you can also see all papers. Dates listed are deadlines for submitting manuscripts for registered papers. You can<br>only upload papers that have at least one author. |                                           |                                  |              |                |          |                   |                       |  |  |
| Conference<br>IPCCC 2018                                                                                                    | Paper title (details)<br>My Example Paper | Natus<br>Active (has manuscript) | Edit Add and | delete authors | Withdraw | review manuscript | Menuscript submission |  |  |

3. Scroll down to the "Final manuscript" row and click on the cloud-shaped upload button. From there, follow the instructions to upload your paper.

| Title                                               | Only the chairs (ipccc2018-<br>chairs@edas.info) can edit | My Example Paper                                                                         |                    |                               |                                             |                                                             |                       |        |  |
|-----------------------------------------------------|-----------------------------------------------------------|------------------------------------------------------------------------------------------|--------------------|-------------------------------|---------------------------------------------|-------------------------------------------------------------|-----------------------|--------|--|
| Abstract                                            | Only the chairs (ipccc2018-<br>chairs@edas.info) can edit | This is an example submission to show authors how to submit their final manuscripts.     |                    |                               |                                             |                                                             |                       |        |  |
| Topics                                              | Only the chairs (ipccc2018-<br>chairs@edas.info) can edit | Topics: Cloud Computing.                                                                 |                    |                               |                                             |                                                             |                       |        |  |
| Appears in attendee<br>proceedings and IEEE Xplore? | ď                                                         | neither: paper status excluded                                                           |                    |                               |                                             |                                                             |                       |        |  |
| Status                                              |                                                           | Active (has ma                                                                           | anuscript)         |                               |                                             |                                                             |                       |        |  |
| Notes                                               | Ľ                                                         |                                                                                          |                    |                               |                                             |                                                             |                       |        |  |
| Non-preferred reviewers                             | Đ                                                         |                                                                                          |                    |                               |                                             |                                                             |                       |        |  |
| Copyright form                                      | Ð                                                         |                                                                                          |                    |                               |                                             |                                                             |                       |        |  |
| Review manuscript                                   | •                                                         | Can upload 12<br>Document<br>(show)                                                      | pages (ty<br>Pages | rpe) until tr<br>File<br>size | ack deadline of Aug 4, 201<br>Changed       | 8 11:59:59 UTC.<br>Check format / Report<br>problem         | Similarity rating 0   | Delet  |  |
|                                                     | Ð                                                         |                                                                                          | 13                 | 348,872                       | Sep 11, 2018 16:29:40<br>America/New_York D | last checked Sep 11,<br>2018 20:29:40 UTC without<br>errors | 90                    | 圓      |  |
| Final manuscript                                    | ( 🕑 )                                                     | Can upload 12 pages.                                                                     | pages (ty          | /pe) until tr                 | ack deadline of Oct 6, 201                  | 8 11:59:59 UTC. You can purch                               | ase up to 4 e         | xtra   |  |
|                                                     | $\smile$                                                  | Can upload any number of pages (type) until track deadline of Aug 11, 2018 11:59:59 UTC. |                    |                               |                                             |                                                             |                       |        |  |
| Manuscript submission                               | Ŧ                                                         | Document<br>(show)                                                                       | Pages              | File<br>size                  | Changed                                     | Check format / Repo<br>problem                              | rt C                  | Delete |  |
|                                                     |                                                           |                                                                                          | 3                  | 282,360                       | Sep 11, 2018 16:03:13                       | ast checked S<br>20:03:21 UTC without                       | ep 11, 2018<br>errors | 创      |  |